## How to Send an e-Transfer

The following instructions describe how to make an e-Transfer payment using online banking at RBC (Royal Bank). Instructions for other banks or credit unions may differ slightly. The cost of each e-Transfer payment is typically \$1.00, which is about the same as the price of a stamp.

- 1. Log into your online banking account.
- 2. Click Accounts Summary.
- 3. Under Quick Payments and Transfers:

In the From box, select the account you wish to use.

In the **To** box, select **INTERAC e-Transfer**.

Enter the Amount you wish to donate.

- 4. Under What to Know About Interac e-Transfer, click Next.
- 5. Under Add New Recipient:

In the Name space, enter St. Matthews Foundation

In the Email space, enter foundation@stmattskw.com

Leave the **Mobile Number** space blank.

Check the box Add to payee list.

Select your Preferred Language.

- 6. In the Security Question space, enter What day is it?
- 7. In the Security Answer space, enter everyday
- 8. In the **Message** space:

Enter your **name** and **complete mailing address**. These are needed in order to provide your charitable tax receipt for Income Tax purposes.

**(Optional)** Enter the reason for your donation, for example, as a memorial to a deceased person, in response to a Foundation Sunday appeal, etc.

9. Click Send.